# Office365ProPlus の利用の手引き(PC用)

#### 1. Office365ProPlus について

滋賀大学では Microsoft 社と包括契約(OVS-ES)を締結しています。この契約では学 生、教職員1人ひとりの所有するパソコン等の端末へ Office 製品(Office365ProPlus) をインストールし利用できるライセンスが付与されます。

#### 2. 利用対象者

利用対象者は、本学在籍中の学生(非正規生を除く)、および教職員になります。 また、卒業、退職等で本学の籍を失う場合は、必ず端末からアンインストールをしてく ださい。(「6.サインアウトとアンインストール方法」を参照)

#### 3. 利用対象機器

利用の対象となる機器は、利用対象者が所持する端末も含め、パソコン5台 (Windows/Mac)、スマートフォン5台(iOS系/Android系)、および、タブレットで 5台。合計で15台まで1ライセンスでご利用いただけます。

#### 4. 既存の Office 製品のアンインストール

既にパソコンに Office 製品(Office2007/Office2010/Office2013 等)がインストール されている場合は、先にアンインストールしてください。

#### 5. インストール方法(※インストールにはインターネット環境が必要です。)

以下のURLより Office365 サインイン画面に進みます。個人アカウント(メールア ドレス)でサインインしてください。(学外では多要素認証が必要)

Office365 サインイン画面: <u>https://mail.office365.com/</u>

| Microsoft                   |  |
|-----------------------------|--|
| <b>サインイン</b><br>Outlook を続行 |  |
| 電子メールアドレスまたは電話番号            |  |
| アカウントにアクセスできない場合            |  |

サインイン後、画面右上のアイコンマークをクリックし、表示されるメニュー内の 「マイアカウント」をクリックします。

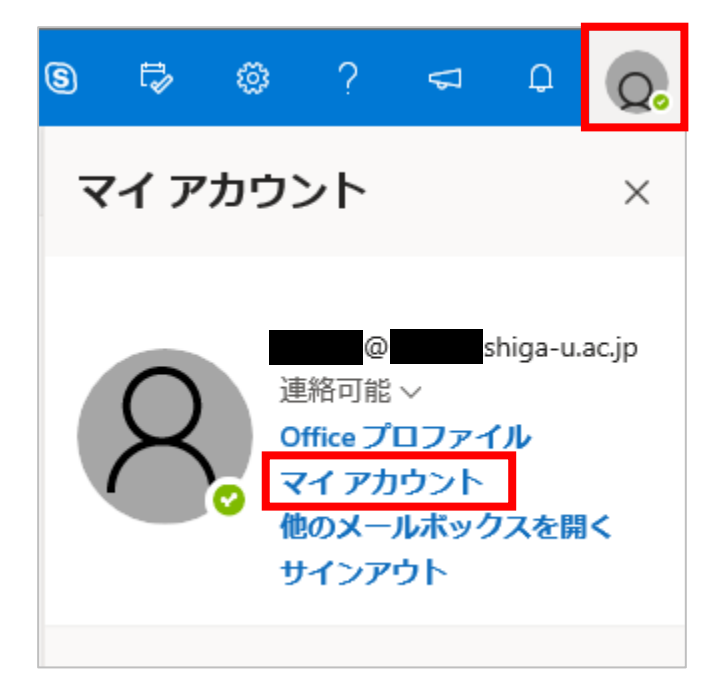

以下の画面が表示されます。「Office のインストール」をクリックしてください。

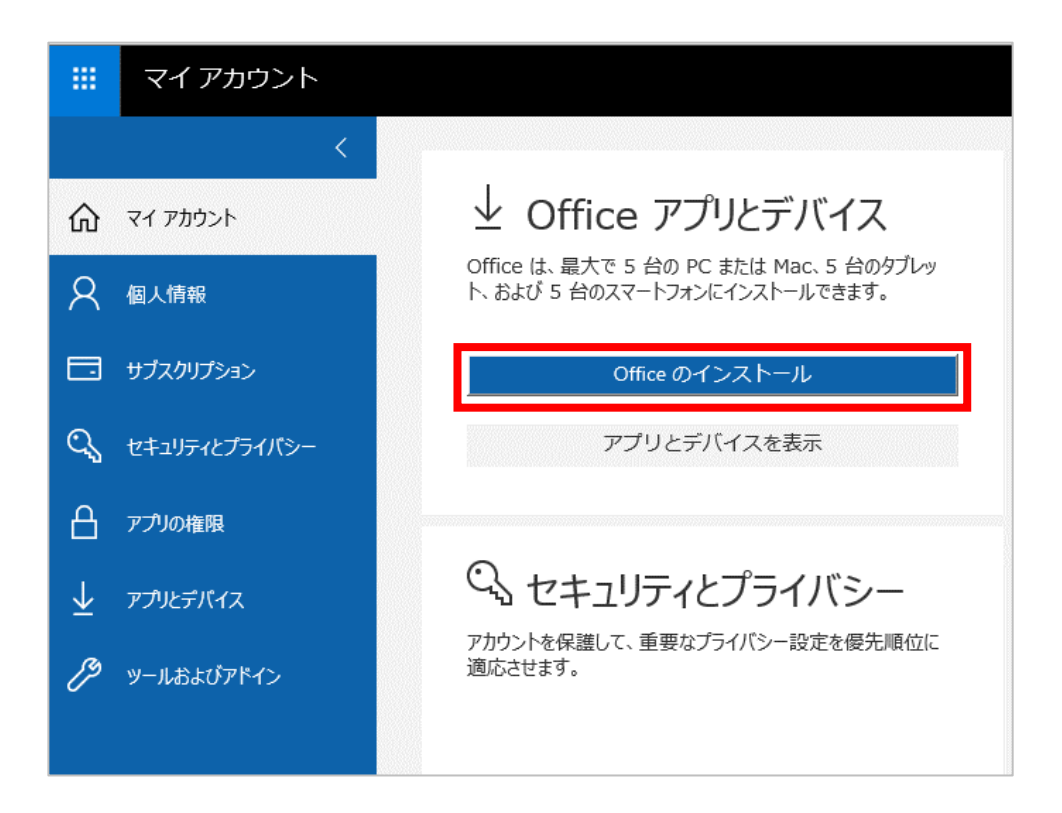

|   | まだいくつか手順があります                                                                                                    |                                                           |
|---|----------------------------------------------------------------------------------------------------|-----------------------------------------------------------|
|   |                                                                                                    | - ×<br>Office                                             |
|   | <ul> <li>① [実行] をクリックします</li> <li>② 承諾します</li> <li>必要に応じて [ファイルの保存] をクリッ</li> <li>クして、ファイルを実行します。</li> <li>【はい]をクリックして、インストールを開始します。</li> </ul> | ③ オンライン状態を維持します<br>すべての Office をダウンロードするには、時間がかかる場合があります。 |
|   | 閉じる インストールに関するヘルプが必要ですか?                                                                                                    |                                                           |
| 1 | Setup.Def.ja-jpexe (5.3 MB) について行う操作を選んでください。 実行<br>場所: c2rsetup.officeapps.live.com                                                            | 保存 へ キャンセル X                                              |
|   | Setup.Def.ja-jp_O365ProPlusRetail_0b91d96d-c90d-4dfd-9a1d-<br>d24341bf4735_TX_SG_Platform_def_b_64exe のダウンロードが完了しました。                           | フォルダーを開く ダウンロードの表示 ×                                      |

「Setup.Def.ja-jp\_O365ProPlus…exe」を保存し、実行してください。

「このアプリがデバイスに変更を加えることを許可しますか?」と表示されたら「はい」 を選択してください。

インストールが始まると以下の画面が表示されます。インストールが完了するとスター ト画面に Office ソフトが追加されます。

| Office                            | × |
|-----------------------------------|---|
| o⊠ w∃ x∃ p⊇                       |   |
|                                   |   |
|                                   |   |
| Office をダウンロードする間、オンラインのままお待ちください |   |
| すぐに完了します。                         |   |
|                                   |   |

インストール後にソフトウェアを起動し、以下の画面が表示された場合は、「サインイン」を選択して、個人アカウント(メールアドレス)で認証してください。

|                                                                            | $\times$ |
|----------------------------------------------------------------------------|----------|
| Microsoft                                                                  |          |
| サインインして Office を設定する                                                       |          |
|                                                                            |          |
| 道章のメール アドレスを使用 無料のクラウド ストレージを取 自分のアカウントを使用して他<br>のデバイスに Office をインス<br>トール |          |
| 職場、学校、または個人用の Microsoft アカウントでサインイン<br>サインイン アカウントを作成                      |          |
| サインパンまたはアカウントを作成しない<br>Microsoft アカウントとは                                   |          |

個人アカウント(メールアドレス)を入力し、「次へ」をクリックしてください。 パスワードを入力したら「サインイン」をクリックしてください。

| Х                                                   | X                                                                |
|-----------------------------------------------------|------------------------------------------------------------------|
| Microsoft<br>Office ライセンス認証<br>メール、電話番号、または Skype   | パスワードの入力<br>@ shiga-u.ac.jp のパスワードを入力します<br>パスワード<br>パスワードを忘れた場合 |
| プロダクト キーを代わりに入力する<br>アカウントがない場合 アカウントを作成しましょう<br>次へ |                                                                  |
|                                                     | 別のアカウントでサインインする<br>プライバシーに関する声明<br>サインイン                         |

※注意点

普段の利用の際にはインターネットに接続する必要はありませんが、ライセンス確認 が 30 日ごとにあり、30 日以上オフラインで利用した場合は機能制限モードになり ます。インターネットに接続すると機能制限が解除されます。(学外では多要素認証 が必要)

- ※インストール後、Excel 等でファイルを開くと、画面に表示されない現象が確認されています。以下の方法で解消できますのでお試しください。
- ○コントロールパネル⇒プログラムと機能画面で「Microsoft Office 365 ProPlus ja-jp」 を右クリックし「変更」を選択します。

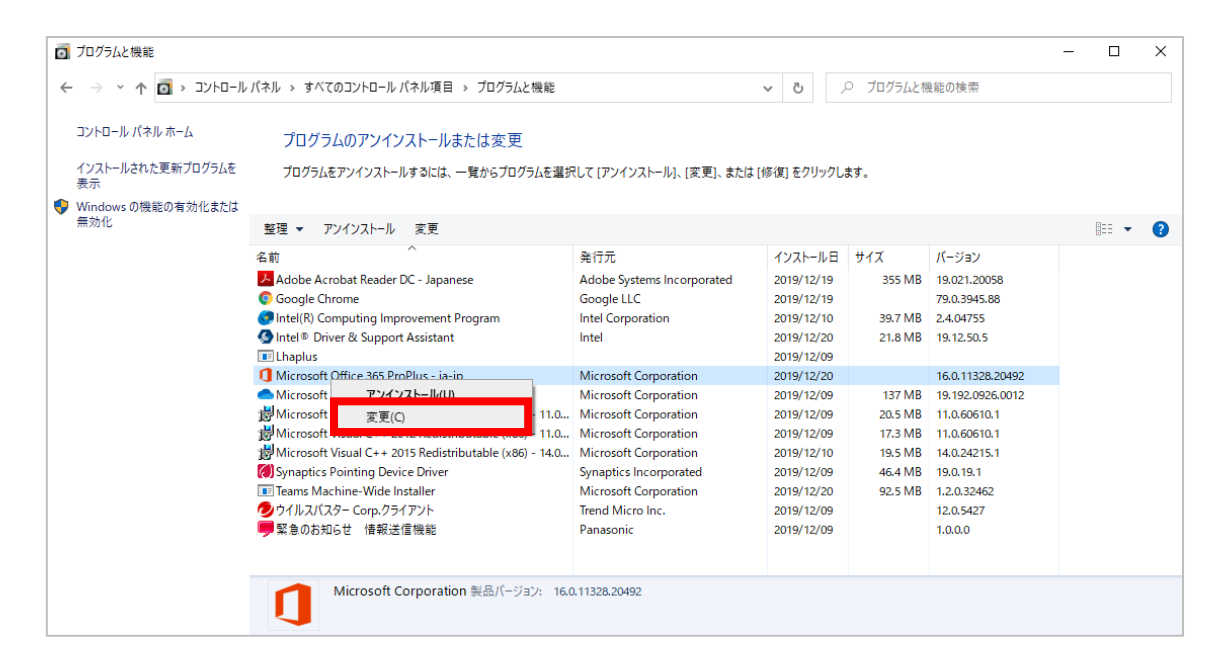

以下の画面が表示されます。「クイック修復」を行ってください。10 分程度で完了します。 修復後に Office を起動し、ファイルが表示されるかご確認ください。

| Office                                                                                | -             | ×         |
|---------------------------------------------------------------------------------------|---------------|-----------|
| Office プログラムをどのように修復しますか?                                                             |               |           |
| <ul> <li>クイック修復</li> <li>インターネットに接続していなくても、ほとんどの問題をすはます。</li> </ul>                   | 〔やく修]]        | EL        |
| ○オンライン修復                                                                              |               |           |
| すべての問題を修正しますが、少し時間がかかり、処理<br>ネットに接続している必要があります。クイック修復を実行<br>が修正されない場合、このオプションを選択できます。 | りはイング<br>しても問 | 9—<br>]題  |
| 修復( <u>R</u> ) =                                                                      | ドャンセル(        | <u>C)</u> |

以上がインストール手順です。

以下は Office365ProPlus をパソコンから削除する方法です。

6. サインアウトとアンインストール方法

Office365ProPlus のアンインストールには以下の2つの手順を行ってください。

○Office365ProPlus のサインアウト

○端末から Office365ProPlus をアンインストール(Windows の場合)

卒業後、退職後は Office365ProPlus が利用できないため、アンインストール作業を 必ず行ってください。

### ○Office365ProPlus のサインアウト

アプリとデバイス画面に Office365ProPlus を利用中の PC が表示されます。

|              | マイ アカウント      |                          |                            |
|--------------|---------------|--------------------------|----------------------------|
| ŵ            | ל<br>קר דאסטא | アプリとデバイス                 |                            |
| 8            | 個人情報          | Office                   |                            |
|              | サブスクリプション     | 目本語(日本) /(−>ヨン<br>64 ビッン |                            |
| ୍ଦ୍ତ         | セキュリティとプライバシー | デバイス 🔨                   |                            |
| A            | アプリの権限        |                          | サインアウト: OFFICE ①<br>サインアウト |
| $\downarrow$ | アプリとデバイス      | Microsoft Windows 10 Pro | יעיעדע                     |

「サインアウト」をクリックすると以下の画面が表示されます。「サインアウト」を 選択してください。

| DESKTOP-NJV23B6 の Office からサインアウトしますか?                 |
|--------------------------------------------------------|
| Office からサインアウトすると、このデバイスでファイルの編集や新しいファイルの作成ができなくなります。 |
| サインアウトしても、Office はデバイスからアンインストールされません。                 |
|                                                        |
| サインアウトキャンセル                                            |

○端末から Office365ProPlus をアンインストール

サインアウト後に Office365ProPlus のアンインストールを行います。

○コントロールパネル⇒プログラムと機能画面で「Microsoft Office 365 ProPlus – ja-jp」 を右クリックし「アンインストール」を選択します。

| プログラムと機能                  |                                                          |                            |            |           |                  | - 🗆 |  |
|---------------------------|----------------------------------------------------------|----------------------------|------------|-----------|------------------|-----|--|
| אילב א 🗹 🕆 - אילב א       | , パネル > すべてのコントロール パネル項目 > プログラムと機能                      |                            | v Ö /      | ○ プログラムと核 | 幾能の検索            |     |  |
| コントロール パネル ホーム            | プログラムのアンインストールまたは変更                                      |                            |            |           |                  |     |  |
| インストールされた更新プログラムを<br>表示   | プログラムをアンインストールするには、一覧からプログラムを選択                          | マして [アンインストール]、[変更]、または [  | 修復] をクリックし | ます。       |                  |     |  |
| Windows の機能の有効化または<br>毎かか |                                                          |                            |            |           |                  |     |  |
| m /// 10                  | 整理 ▼ アンインストール 変更                                         |                            |            |           |                  |     |  |
|                           | 名前 ^                                                     | 発行元                        | インストール日    | サイズ       | バージョン            |     |  |
|                           | Adobe Acrobat Reader DC - Japanese                       | Adobe Systems Incorporated | 2019/12/19 | 355 MB    | 19.021.20058     |     |  |
|                           | Google Chrome                                            | Google LLC                 | 2019/12/19 |           | 79.0.3945.88     |     |  |
|                           | Intel(R) Computing Improvement Program                   | Intel Corporation          | 2019/12/10 | 39.7 MB   | 2.4.04755        |     |  |
|                           | 🐼 Intel ® Driver & Support Assistant                     | Intel                      | 2019/12/20 | 21.8 MB   | 19.12.50.5       |     |  |
|                           | 📧 Lhaplus                                                |                            | 2019/12/09 |           |                  |     |  |
|                           | Microsoft Office 265 Per Plus, in in                     | Microsoft Corporation      | 2019/12/20 |           | 16.0.11328.20492 |     |  |
|                           | ● Microsoft アンインストール(U)                                  | Microsoft Corporation      | 2019/12/09 | 137 MB    | 19.192.0926.0012 |     |  |
|                           | ig Microsoft 変更(C) 11.0                                  | Microsoft Corporation      | 2019/12/09 | 20.5 MB   | 11.0.60610.1     |     |  |
|                           | Microsoft visual C++ 2012 Neurschoutable (x00) 11.0      | Microsoft Corporation      | 2019/12/09 | 17.3 MB   | 11.0.60610.1     |     |  |
|                           | B Microsoft Visual C++ 2015 Redistributable (x86) - 14.0 | Microsoft Corporation      | 2019/12/10 | 19.5 MB   | 14.0.24215.1     |     |  |
|                           | Synaptics Pointing Device Driver                         | Synaptics Incorporated     | 2019/12/09 | 46.4 MB   | 19.0.19.1        |     |  |
|                           | Teams Machine-Wide Installer                             | Microsoft Corporation      | 2019/12/20 | 92.5 MB   | 1.2.0.32462      |     |  |
|                           | 2011/2/(スター Corp.クライアント                                  | Trend Micro Inc.           | 2019/12/09 |           | 12.0.5427        |     |  |
|                           | 🤝 繁急のお知らせ 情報法信機能                                         | Panasonic                  | 2019/12/09 |           | 1.0.0.0          |     |  |
|                           |                                                          |                            |            |           |                  |     |  |
|                           | Microsoft Corporation 製品パージョン: 16.0                      | 0.11328.20492              |            |           |                  |     |  |
|                           |                                                          |                            |            |           |                  |     |  |

以下の画面が表示されるので「アンインストール」をクリックしてください。

| Office                                                 | -     | ×  |
|--------------------------------------------------------|-------|----|
| アンインストールしてもよろしいですか?<br>指定されたプログラムとファイルをコンピューターから削除します。 |       |    |
| アンインストール山                                              | 閉じる(( | 2) |

アンインストールが完了すると以下の画面が表示されます。画面の指示に従い、再起動 を行います。

| Office                                                          | -     | × |
|-----------------------------------------------------------------|-------|---|
| アンインストールが完了しました。<br>コンピューターから正常に Office を削除しました。                |       |   |
| 後でもかまいませんが、残っているいくつかのファイルを整理でき<br>きるだけ早くコンピューターを再起動することをお勧めします。 | るよう、  | ٣ |
|                                                                 | 閉じる(( | 2 |

以上でアンインストール作業は完了です。

## 7. お問合せ先

図書情報課情報基盤係 メール:<u>kjyoho@biwako.shiga-u.ac.jp</u> 内線:(76)-228